1. Ao entrar no SUAP com seu usuário e senha (mesmo utilizado para acessar o e-mail institucional), no menu à esquerda, acessar administração / almoxarifado / saída de material para consumo.

| 🖉 🎽 Férias 2016 - julifsp@gmai 🛪 🚺 CONSUMO -  | - Google Din: x 👔 CONTROLE DE EMPENHE: x 💽 CLFI - Interface sumplifice: x)                         |                         |
|-----------------------------------------------|----------------------------------------------------------------------------------------------------|-------------------------|
| ← → C 🗈 suap.ifsp.edu.br/almoxarit            | fado/form_requisicao_pessoa_pedido/                                                                | ☆ 🧃 😑                   |
| suap ≡                                        | Inizia + Requisição de Solda de Material pero Consumo                                              |                         |
| Juliana Ferreira                              | Requisição de Saida de Material para Consumo                                                       |                         |
| Q, Buscar Item de Menu                        | Almounfuldo DRGAVR<br>Forneeder:                                                                   |                         |
|                                               | Pessoa Solicitante:                                                                                |                         |
| e administração                               | Materiais                                                                                          | -                       |
| > Cadastros                                   |                                                                                                    |                         |
| > Reservas de Salas                           | 56 é possivel fazer requisição de materiais que possuam estoque no almoxarifado do campus DRG/AVR. | Adicionar Material      |
| v Almoxarifado                                | Material #1: Quantidade. Rennover                                                                  |                         |
| Entradas                                      |                                                                                                    |                         |
| Requisições     Sates de Mandrid and Consumer | Efektar                                                                                            |                         |
| Transferência de Material entre Campi         |                                                                                                    |                         |
| Ver Pendentes                                 |                                                                                                    |                         |
| Requisições                                   |                                                                                                    |                         |
| Pré-Carga                                     |                                                                                                    |                         |
| Empenhos                                      |                                                                                                    |                         |
| Materiais de Consumo                          |                                                                                                    |                         |
| > Relatórios                                  |                                                                                                    |                         |
| <ul> <li>Cadastros</li> </ul>                 |                                                                                                    |                         |
| > Patrimônio                                  |                                                                                                    |                         |
| > Protocolo                                   |                                                                                                    |                         |
| TEC DA INFORMAÇÃO                             |                                                                                                    |                         |
| CESTÃO DE RESSOAS                             |                                                                                                    |                         |
|                                               |                                                                                                    |                         |
| DESINSTITUCIONAL                              |                                                                                                    | Imprimir Topo da pástoa |
| () SAIR                                       |                                                                                                    | Topo da pagna           |
|                                               |                                                                                                    | and the second second   |
|                                               | Administração: SupOrfAg@Sp.6duLDr Desenvolvimento: IHKN Mantido por III-SP                         | MADE WITH django        |
|                                               |                                                                                                    |                         |
| 🚯 😭 💽 🔣 💌                                     |                                                                                                    | PT 📹 🕞 🎲 🍕 17:10        |

2. Na tela de requisição, preencher o campo "material #1" com uma palavra – chave que defina o material a ser solicitado (Ex.: Papel, A4, caneta). O próprio sistema buscará os materiais que contenham em seu nome a palavra digitada. Localizando o material desejado, é só clicar em cima dele. Depois é só colocar a quantidade desejada no campo "quantidade".

| 🥑 🖀 Férias 2016 - julifsp@gma 🛛 🗙 🙆 CONSUMO - G                                                                                                    | oogle Delw 🗴 🔳 CONTROLE DE EMPENHO: 🗴 🕼 GLPI - Interface simplifica: 🗴 🚥 Requisição de Saída de N. 🗙 📺 👘 |                           |
|----------------------------------------------------------------------------------------------------|----------------------------------------------------------------------------------------------------|---------------------------|
| ← → C 🗈 suap.ifsp.edu.br/almoxarifa                                                                                                    | lo/form_requisicao_pessoa_pedido/                                                                        | ☆ 🚳 🔳                     |
| suap ≡                                                                                                    | teleo - Regultido e fuile no Maerial para Comune<br>Regultidção de Salida de Material para Consumo       |                           |
| Q. Buscar Item de Menu                                                                                                    | Almourflado (RRDAVR<br>Forrecado:                                                                        |                           |
|                                                                                                    | Pessos Solicitanda:                                                                                      |                           |
| Cadastros                                                                                                    | Materials                                                                                                | -                         |
| > Reservas de Salas                                                                                                    | 50 é possivel fazer requisição de materiais que possuam estoque no almoxarifado do campus DRG/AVR.       | Adicionar Material        |
| Almosarthol     Emass     Manuality     Nourise of an Ocume     Trouteken a france area Cana.     Ver Processe     Par-Case     Par-Case     Pa | Material #2: Countedade: Remover                                                                         |                           |
| III DES.INSTITUCIONAL<br>(1) SAIR                                                                                                    |                                                                                                    | Imprimir   Topo da página |
|                                                                                                    |                                                                                                    | MADE WITH django          |
| 👧 🗀 💽 🖃 💌                                                                                                    |                                                                                                    | T 📹 - 🐚 🗑 化 17:10         |

3. Para adicionar novos materiais à requisição, basta clicar em "adicionar material" e repetir o passo anterior.

| Ferias 2016 - ju.ifsp#gma × ▲ CONSUMO - ← → C                                                                                                    | Gongle Den x 🖉 CONTROLE DE EMPENIE: x 💽 GER - Interface simplifice x 🛶 Requiry, lo de Santa de M. X 📷<br>ado//orm_requisicao_pessoa_pedido/ | with.      | 2000 - 2000 - 20000 - 20000 - 2000 - 2000 - 2000 - 2000 - 2000 - 2000 - 2000 - |
|----------------------------------------------------------------------------------------------------|----------------------------------------------------------------------------------------------------|------------|----------------------------------------------------------------------------------------------------|
| suap ≡                                                                                                    | loto - Republica falós de Material para Consumo<br>Regulisição de Saída de Material para Consumo                                            |            |                                                                                                    |
| Juliana Ferreira<br>Q. Buscar Item de Menu                                                                                                    | Almoxarfado<br>Forneceda:                                                                                                    |            |                                                                                                    |
|                                                                                                    | Pessoa Solicitante:                                                                                                    |            |                                                                                                    |
| ADMINISTRAÇÃO                                                                                                    | Materiais                                                                                                    |            | -                                                                                                    |
| Cadastros     Reservas de Salas                                                                                                    | Só é possivel fazer requisição de materiais que possuam estoque no almoxarifado do campus DRG/AVR.                                          |            | Adicionar Material                                                                                                    |
| Altroperfaith     Empare     Manuality     Series Marrier per Conume     Tourdevolution     Marrier per Conume     Tourdevolution     Marrier and Marrier entre Conal     Warking     Marrier and Marrier entre Conal     Marrier and Marrier entre Conal     Marrier and Marrier entre Conal     Marrier and Marrier entre Conal     Marrier and Marrier entre Conal     Marrier and Marrier entre Conal     Marrier and Marrier entre Conal     Marrier and Marrier entre Conal     Marrier and Marrier entre Conal     Marrier and Marrier entre Conal     Marrier and Marrier entre Conal     Marrier and Marrier entre Conal     Marrier and Marrier entre Conal     Marrier and Marrier entre Conal     Marrier entre Conal     Marrier entre     Marrier entre Con | Material #1:<br>ERaine                                                                                                    | Quantitade | 7                                                                                                    |
| SAIR                                                                                                    |                                                                                                    |            | Imprimir   Topo da página                                                                                                    |
|                                                                                                    |                                                                                                    |            | MADE WITH <b>django</b>                                                                                                    |
| 👌 🗒 🔕 🔣                                                                                                    |                                                                                                    |            | PT 🛎 - 诸 🐨 4 17:10<br>07/03/2016                                                                                                    |

4. Ao inserir todos os itens que deseja solicitar, clique em "efetuar".

| 🖉 Férias 2016 - julífsp@gma: × 🚺 CONSUMO -                                                                                             | -Google Daw X 🖩 CONTROL DE LIMPENT X 🕃 CER - Interfere lampelica: X) 👓 Teguscijis de Salas de K. X 🗰 🦓 🛄 🐘 |                                  |
|----------------------------------------------------------------------------------------------------|----------------------------------------------------------------------------------------------------|----------------------------------|
| ← → C 🗄 suap.ifsp.edu.br/almoxaril                                                                                                    | fado/form_requisicao_pessoa_pedido/                                                                        | ☆ 🖉 🗏                            |
| suap ≡                                                                                                    | inito - Reguição de Salde de Material para Conscuence<br>Regulação de Saldo de Material para Conscuence    |                                  |
| Juliana Ferreira                                                                                                    | Requisição de Salda de Material para Consulho                                                              |                                  |
| Q, Buscar Item de Menu                                                                                                    | Almosarfado (DRGAVR<br>Farnecedor:                                                                         |                                  |
| ▲ INÍCIO                                                                                                    | Persoa Solicitante:                                                                                        |                                  |
| C ADMINISTRAÇÃO                                                                                                    | Materiais                                                                                                  | -                                |
| > Cadastros                                                                                                    | Só é possivel fazer requisição de materiais que possuam estoque no alimoxarifado do campus DRG/AVR.        | Adicionar Material               |
| Almovaritado Entradas     Vitecunições     Anio ao Materiar para Consumo Transferência do Material entre Campi Ver Persentes Ressistêm | Material #1: Quantidade: Remove                                                                            |                                  |
| Pré-Carge<br>Empenhos<br>Materiais de Consumo<br>> Relatórios<br>> Cadatoros                                                           |                                                                                                    |                                  |
| > Patrimônio                                                                                                    |                                                                                                    |                                  |
|                                                                                                    |                                                                                                    |                                  |
| GESTÃO DE PESSOAS                                                                                                    |                                                                                                    |                                  |
|                                                                                                    |                                                                                                    |                                  |
| ው sair                                                                                                    |                                                                                                    | Imprimir Topo da página          |
|                                                                                                    | Administração: sp <b>orte@flpedu</b> tr Desenvolvimento: IFRN Mantolopor IFSP                              | MADE WITH django                 |
| 🚳 🗒 🔕 🔠 💌                                                                                                    |                                                                                                    | PT 🍝 - 🍋 🐄 4 17:10<br>07/03/2016 |

**Dica:** para visualizar os itens que temos no estoque, podemos consultar a planilha do Google Docs (planilha Almoxarifado, guia estoque).

Quem não tem acesso, enviar um e-mail do gmail para patrimônio.avr@ifsp.edu.br.

Nesta planilha tem o saldo por setor, caso precise de um material que você não tenha disponível, mas outra área tenha, enviar solicitação via e-mail para o setor, com cópia para patrimônio. Após o deferimento, realizar a requisição no SUAP.

É possível visualizar o estoque geral através da opção "Materiais de Consumo", no menu esquerdo do SUAP (em Almoxarifado).

| a Féries 2016 - ju.ifsp@gma × ▲ Competent<br>C auguifsp.edu.br/admin | iihados comigo X 🚺<br>i/almoxarifado/mat | BI CONTROLLE DE EMPENHIC 🖈 🖪 GLF - Interface simplificar 😣 nor Materials de Consumo - 💿 🗙 📷 🦓 (1) 144<br>erial:consumo/ |    |                                                    |            | 1             |           |
|----------------------------------------------------------------------|------------------------------------------|----------------------------------------------------------------------------------------------------|----|----------------------------------------------------|------------|---------------|-----------|
| uap =                                                                | Inicio - Mete                            | rials de Consuno                                                                                                    |    |                                                    |            |               | -         |
| Juliana Ferreira                                                     | Mater                                    | iais de Consumo                                                                                                    |    | Exportar para CSV Exportar                         | sara XLS G | erar Etiqueta | O Ajuda   |
|                                                                      | Qualque                                  | Apenas em meu estoque Teve estoque em meu campus                                                                        |    |                                                    |            |               |           |
| NICIO                                                                | Buscar                                   | Filtrur por Categorie                                                                                                   |    |                                                    |            |               |           |
|                                                                      |                                          | IF Todas                                                                                                    |    |                                                    |            |               |           |
| Cadastros                                                            |                                          |                                                                                                    |    |                                                    |            |               |           |
| > Reservas de Salas                                                  | 1 2 3 4                                  | <ul> <li>44 45 Mostrando 2207 Materiais de Consumo</li> </ul>                                                           |    |                                                    |            |               |           |
|                                                                      | Código                                   | Nome                                                                                                    | ×A | Categoria                                          | Unidede    | Estoque       | Opções    |
| Requisições                                                          | 001329                                   | ABAFADOR DE RUIDO AURICULAR                                                                                             |    | 28 - MATERIAL DE PROTECAO E SEGURANCA              | UN         | 0             | Histórico |
|                                                                      | 001320                                   | ABRACADEIRA DE FIXACAO, METAL GALVANIZADO, PARA CABEAMENTO TELEFONICO.                                                  |    | 24 - MATERIAL P/ MANUT DE BENS IMOVEIS/INSTALACOES | UN         | 0             | Histórico |
| Empenhos                                                             | 000712                                   | ABRACADEIRA DE PLASTICO/NYLON 140MM. AMARRACAO 35MM. TENSAO 14KGF/30LB5/135N. PCT C/ 100 UN                             |    | 24 - MATERIAL P/ MANUT DE BENS IMOVEIS/INSTALACOES | PCT        | 0             | Histórico |
| > Relatórios                                                         | 000711                                   | ABRACADEIRA DE PLASTICO/NYLON 140MM, AMARRACAO 35MM, TENSAO 22KGF/50LBS/135N - PCT C/ 100 UN                            |    | 24 - MATERIAL P/ MANUT DE BENS IMOVEIS/INSTALACOES | PCT        | 0             | Histórico |
|                                                                      | 000671                                   | ABRACADEIRA DE PLASTICO/NYLON 400MM (HELLERMAN) - PCT COM 100                                                           |    | 24 - MATERIAL P/ MANUT DE BENS IMOVEIS/INSTALACOES | PCT        | 0             | Histórico |
| Patrimônio                                                           | 000713                                   | ABRACADEIRA DE PLASTICO/NYLON TIPO 150                                                                                  |    | 24 - MATERIAL P/ MANUT DE BENS IMOVEIS/INSTALACOES | UN         | 0             | Histórico |
| Protocolo                                                            | 001403                                   | ABRACADEIRA DE POLIPROPILENO PARA CONDULETE 1/2 POL - CZ                                                                |    | 24 - MATERIAL P/ MANUT.DE BENS IMOVEIS/INSTALACOES | UN         | 0             | Histórico |
| EC. DA INFORMAÇÃO                                                    | 000673                                   | ABRACADEIRA GALVANIZADA TIPO D 1/2POL                                                                                   |    | 24 - MATERIAL P/ MANUT DE BENS IMOVEIS/INSTALACOES | UN         | 0             | Histórico |
| SESTÃO DE PESSOAS                                                    | 000675                                   | ABRACADEIRA GALVANIZADA TIPO D1 POL                                                                                     |    | 24 - MATERIAL P/ MANUT.DE BENS IMOVEIS/INSTALACOES | UN         | 0             | Histórico |
| AIR                                                                  | 000674                                   | ABRACADEIRA GALVANIZADA TIPO D 3/4POL                                                                                   |    | 24 - MATERIAL P/ MANUT.DE BENS IMOVEIS/INSTALACOES | UN         | 0             | Histórico |
|                                                                      | 001553                                   | ABRACADEIRA PLASTICA 450X4.8MM - PACOTE COM 100 UNIDADES                                                                |    | 24 - MATERIAL P/ MANUT.DE BENS IMOVEIS/INSTALACOES | UN         | 0             | Histórico |
|                                                                      | 001550                                   | ABRACADEIRA PLASTICO. 110X2.5 · PACOTE COM 100                                                                          |    | 24 - MATERIAL P/ MANUT.DE BENS IMOVEIS/INSTALACOES | UN         | 0             | Histórico |
|                                                                      | 001552                                   | ABRACADEIRA PLASTICO. 150X2.5 - PACOTE COM 100 UNIDADES                                                                 |    | 24 - MATERIAL P/ MANUT.DE BENS IMOVEIS/INSTALACOES | UN         | 0             | Histórico |
|                                                                      | 000710                                   | ABRACADEIRA PLASTICO/NYLON 110MM (HELLERMAN) - PCT 100 UN                                                               |    | 24 - MATERIAL P/ MANUT DE BENS IMOVEIS/INSTALACOES | PCT        | 0             | Histórico |
|                                                                      | 001819                                   | ABRACADEIRA PLASTICO TIPO 100                                                                                           |    | 24 - MATERIAL P/ MANUT DE BENS IMOVEIS/INSTALACOES | UN         | 0             | Histórico |
|                                                                      | a server a                               |                                                                                                    |    |                                                    |            |               | R         |